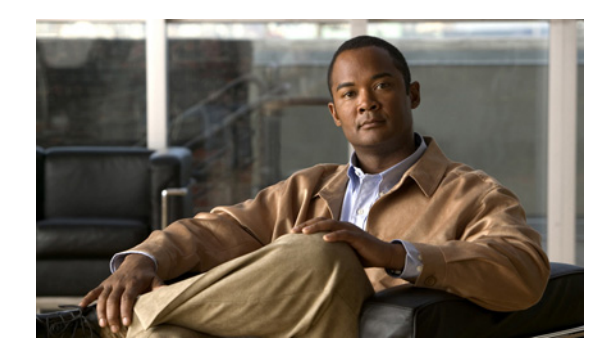

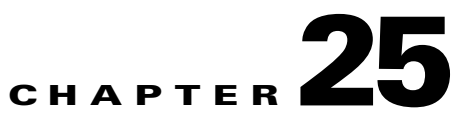

# **Monitoring BNG Configurations**

These topics provide an overview of the Broadband Network Gateway (BNG) technology and describe how to monitor and view BNG configurations in Prime Network Vision:

- Broadband Network Gateway (BNG) An Overview, page 25-1
- User Roles Required to Work With BNG, page 25-2
- Working with BNG Configurations, page 25-3
- Viewing Policy Container, page 25-12
- Viewing QoS Profile, page 25-15

### **Broadband Network Gateway (BNG) - An Overview**

Broadband Network Gateway (BNG) provides capabilities that help to improve the service provider's ability to manage the subscriber's services, and simplify overall network operations. BNG is a functionality that comprises subscriber management at a logical aggregation point in the network, which manages the subscriber's user experience through identification, address assignment, authentication, authorization, accounting, and various other features such as security, Quality of Service (QoS), and subscriber forwarding.

BNG represents the subscriber as a session, which is a logical point to enable services for a given subscriber. A subscriber is usually identified with the protocol that provides the IP address of the subscriber for address assignment. For example, a subscriber that uses the Point-to-Point Protocol (PPP) to connect to the network, receives its IP address through the PPP IP Control Protocol (IPCP) negotiation, and is represented as a PPP session. A subscriber that uses Ethernet to connect to the network receives its IP address through Dynamic Host Control Protocol (DHCP) and is represented as an IP session.

The purpose of deploying BNG at the provider edge is to better manage and enrich the subscriber experience.

BNG separates subscriber access functions from provider services and yields these benefits:

- Comprehensive session management and billing functions are supported by means of communication with an authentication, authorization, and accounting (AAA) server that is separate from the BNG.
- Subscribers can obtain services based on their subscriber ID or a combination of their subscriber ID and access line.

L

The network topology for BNG can be explained using the following models:

• BNG Retail Model—The subscriber connects to the network over a digital subscriber line (DSL) circuit into a DSL access multiplexor (DSLAM), which aggregates a number of subscribers. The DSLAMs are connected to an aggregation network, which grooms the subscriber traffic and switches it to BNG. A sample of the retail model is shown in Figure 25-1.

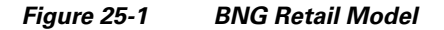

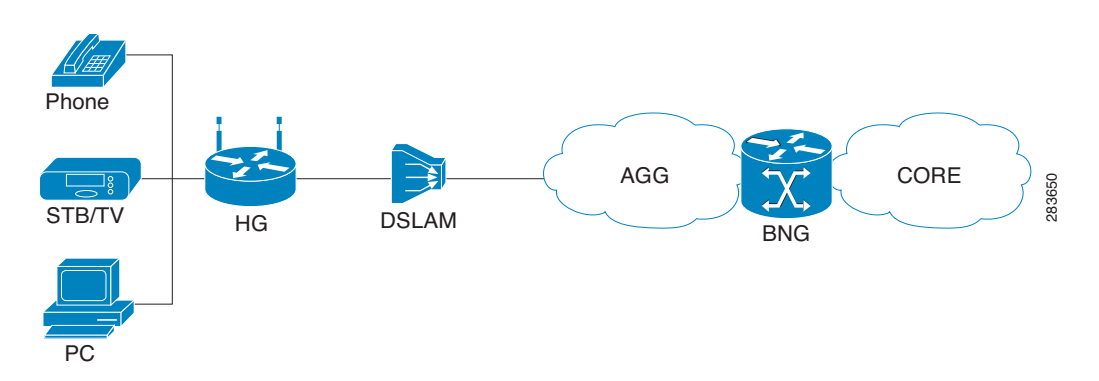

• BNG Wholesale Model—The subscriber's traffic is handed off by the carrier (who still owns the infrastructure) toone of the several Internet Service Providers (ISP). There are different ways to make this handoff, Layer 2 Tunneling Protocol (L2TP) or Layer 3 virtual private networking (VPN) being two such methods.

The BNG Retail model is used for deployment in Prime Network.

Prime Network provides BNG support for Cisco Aggregation Service Router (ASR) 9000 series network elements.

The following topics describe more about the BNG configuration details:

- User Roles Required to Work With BNG, page 25-2
- Working with BNG Configurations, page 25-3

### **User Roles Required to Work With BNG**

This topic identifies the roles that are required to work with BNG. Prime Network determines whether you are authorized to perform a task as follows:

- For GUI-based tasks (tasks that do not affect elements), authorization is based on the default permission that is assigned to your user account.
- For element-based tasks (tasks that do affect elements), authorization is based on the default permission that is assigned to your account. That is, whether the element is in one of your assigned scopes and whether you meet the minimum security level for that scope.

For more information on user authorization, see the topic on device scopes in the *Cisco Prime Network* 3.10 Administrator Guide.

L

| Task                                     | Viewer | Operator | OperatorPlus | Configurator | Administrator |
|------------------------------------------|--------|----------|--------------|--------------|---------------|
| View BBA profiles                        | Х      | Х        | Х            | Х            | X             |
| View Subscriber Access Points            | X      | Х        | Х            | Х            | Х             |
| Diagnose Subscriber Access Points        | _      | —        | —            | Х            | X             |
| View DHCP Service Profile                | X      | X        | Х            | Х            | X             |
| View IP Subscriber Template              | X      | Х        | Х            | Х            | X             |
| View PPP Templates                       | X      | Х        | Х            | Х            | X             |
| View Service Templates                   | X      | Х        | Х            | Х            | X             |
| View policy details                      | Х      | Х        | Х            | Х            | X             |
| View QoS profile                         | Х      | Х        | Х            | Х            | X             |
| View AAA Group profile                   | Х      | Х        | Х            | Х            | X             |
| View Dynamic Authorization profile       | Х      | Х        | Х            | Х            | X             |
| View Radius Global Configuration details | Х      | X        | X            | X            | X             |

#### Table 25-1 Default Permission/Security Level Required for BNG

### Working with BNG Configurations

This topic contains the following sections:

- View Broadband Access (BBA) Groups, page 25-3
- View Subscriber Access Points, page 25-5
- Diagnose Subscriber Access Points, page 25-6
- View Dynamic Host Configuration Protocol (DHCP) Service Profile, page 25-7
- View Dynamic Config Templates, page 25-9
- Viewing Policy Container, page 25-12
- Viewing QoS Profile, page 25-15
- Viewing AAA Configurations in Prime Network Vision, page 23-2

#### View Broadband Access (BBA) Groups

BBA groups refer to the configuration settings applicable to a subscriber session that are accessing the network through an access interface. The same group can be applied to multiple access interfaces. For example, the maximum session limit for an access interface.

To view the BBA group profile:

- **Step 1** Right-click on the device and choose the **Inventory** option.
- **Step 2** In the Inventory window, choose **Logical Inventory** > **BNG** > **BBA Groups**. A list of BBA groups is displayed in the content pane as shown in Figure 25-2.

Γ

| 10.76.92.19          | 98 [9M+]                               |              |             |                |                                | _ 🗆 ×           |
|----------------------|----------------------------------------|--------------|-------------|----------------|--------------------------------|-----------------|
| <b>v 📾 👿 🖂</b> 10.76 | 5.92.198 [9M+]                         | O Poll Now   |             |                |                                |                 |
| - 🖷 👽 🛛 Le           | ogical Inventory [3M]                  | DD4 Comme    |             |                |                                |                 |
| ·                    | AAA                                    | BBA Groups   |             | -              |                                |                 |
|                      | Dynamic Authorization                  | Find :       | 🗄 🔁 🗸 🛧 👘   | 100 C          |                                |                 |
|                      | Radius Global Configuration            | Name 😌 /     | MTU (Bytes) | Service Name   | Maximum Access Interface Limit | Maximum         |
| •••                  | Access Gateway                         | bbagroup1    | 1500        |                |                                |                 |
|                      | Access Lists<br>ATM Traffic Profiles   | BBAGroup123# | 1900        | TestingService | 9003                           | 8900            |
|                      | Bidirectional Forwarding Detection     |              |             |                |                                |                 |
| -                    | BNG                                    |              |             |                |                                |                 |
|                      | BBA Groups<br>Subscriber Access Points |              |             |                |                                |                 |
| • <u>• •</u>         | CFM                                    |              |             |                |                                |                 |
|                      | Cisco Discovery Protocol               |              |             |                |                                |                 |
|                      | Clock                                  |              |             |                |                                |                 |
| ×                    | DHCP Service<br>DHCP Profiles - IPv4   | 5            |             |                |                                |                 |
| <b>*</b>             | Dynamic Config Templates               |              |             |                |                                |                 |
| >                    | IP Subscriber Templates                |              |             |                |                                |                 |
|                      | Service Templates                      |              |             |                |                                |                 |
|                      | Ethernet Link Aggregation              |              |             |                |                                |                 |
|                      | Ethernet LMI                           |              |             |                |                                |                 |
|                      | IP Pools                               |              |             |                |                                |                 |
|                      | Local Switching                        |              |             |                |                                |                 |
| ۳ 🔜 🕨                | LSEs                                   |              |             |                |                                |                 |
| ▶ ■                  | Modular OS                             | J            |             |                |                                |                 |
| Q Device Zoom        | Best Fit                               |              |             |                |                                |                 |
| 11                   | 1 1 1                                  |              |             |                |                                |                 |
|                      |                                        |              |             |                |                                |                 |
|                      |                                        | 4            |             |                |                                |                 |
| ↓                    |                                        |              |             |                |                                | Line 0 (Size 2) |
| L V                  |                                        |              |             |                |                                |                 |
| Find :               | 前外立李昌                                  | F-           |             |                |                                |                 |
|                      | • • • • • • • • • • • •                |              | - · -       | l              | . In the second                |                 |
| Tickets Netw         | ork Events Provisioning Events         |              |             |                |                                |                 |
|                      |                                        |              |             |                | Memory: 6% Connec              | ted             |
|                      |                                        |              | 1           |                | ,                              | 1 1             |

Figure 25-2 BBA Groups Content Pane

**Step 3** Right-click on a group from the list and choose **Properties**. The BBA Group Properties dialog box is displayed.

Table 25-2 describes the fields that are displayed in the BBA Group Properties dialog box.

| Field Name                          | Description                                                                                                    |
|-------------------------------------|----------------------------------------------------------------------------------------------------|
| Name                                | The name of the BBA Group.                                                                                       |
| MTU (Bytes)                         | The default maximum payload, which can be any value between 500 and 2000.                                        |
| Service Name                        | The name of the service configured under the specified BBA group.                                                |
| Maximum Access<br>Interface Limit   | The maximum limit of PPP over Ethernet (PPPoE) sessions on the access interface.                                 |
| Maximum Circuit ID<br>Limit         | The maximum limit of PPPoE sessions for the circuit ID.                                                          |
| Maximum Session<br>Limit            | The maximum session limit per card. A warning is displayed if the session exceeds the limit specified here.      |
| Maximum MAC<br>Address Access Limit | The maximum limit for MAC address access. A warning is displayed if the access exceeds the limit specified here. |
| Maximum Payload<br>Limit            | The maximum payload limit.                                                                                       |
| Service Selection                   | Indicates the status of advertising of unrequested services names. By default, this service is enabled.          |

Table 25-2BBA Group Properties

| Field Name         | Description                                                                                                    |
|--------------------|----------------------------------------------------------------------------------------------------|
| Applied Interfaces |                                                                                                    |
| Interface Name     | The name of the interface applied to the BBA Group.                                                                       |
| Entity Association | The link to the applied interface. Click this hyperlink to view the relevant node under the Subscriber Access Point node. |

Table 25-2 BBA Group Properties (continued)

#### **View Subscriber Access Points**

Subscriber access points refer to the access interfaces that are named based on the parent interface. For example, bundle-ether 2.100.pppoe312. The subscribers on bundles (or bundle-VLANs) interfaces allow redundancy and are managed on the route processor (RP). However, the subscribers over physical interfaces are created and managed on the line card (LC) and are not redundant.

To view the subscriber access points profile:

- **Step 1** Right-click on the device and choose the **Inventory** option.
- **Step 2** In the Inventory window, choose **Logical Inventory** > **BNG** > **Subscriber Access Points**. A list of access points is displayed in the content pane.
- **Step 3** Right-click on an access point from the list and choose **Properties**. The Subscriber Access Point Properties dialog box is displayed.

Table 25-3 describes the fields that are displayed in the Subscriber Access Point Properties dialog box.

| Field Name             | Description                                                                                                    |
|------------------------|----------------------------------------------------------------------------------------------------|
| Access Point           | The name of the access point.                                                                                                    |
| Associated Entity      | The link to the associated entity. Click this hyperlink to view the associated Data Link Aggregation record under the Ethernet Link Aggregation node. |
| Access Type            | The access type for the subscriber access point, which can be any one of the following:                                                               |
|                        | • PPPOE_AND_IP                                                                                                    |
|                        | • PPPOE                                                                                                    |
|                        | • IP                                                                                                    |
| Ingress Service Policy | The service policy for the access point, which when clicked will display<br>the relevant policy under the Policy Container node.                      |
| Ingress QoS Policy     | The Quality of Service policy for the inbound traffic, which when clicked will display the relevant policy under the Policy Container node.           |

Table 25-3Subscriber Access Point Properties

| Field Name        | Description                                                                                                    |
|-------------------|----------------------------------------------------------------------------------------------------|
| Egress QoS Policy | The Quality of Service policy for the outbound traffic of the access<br>point, which when clicked will display the relevant policy under the<br>Policy Container node. |
| BBA Group         | The BBA group to which the access point is associated. Click this hyperlink to view the relevant group under the BBA group node.                                       |
| DHCP Profile      | The DHCP profile to which the access point is associated. Click this hyperlink to view the relevant profile under the DHCP node.                                       |
| IP Address        | The destination address for User Datagram Protocol (UDP) broadcasts.                                                                                                   |
| VRF               | The Virtual Routing and Forwarding (VRF) in which the access points operates.                                                                                          |

| Table 25-3 | Subscriber | Access Point  | Properties | (continued) |
|------------|------------|---------------|------------|-------------|
|            | Jubscriber | ALLESS I UIII | rioperties | (continueu) |

### **Diagnose Subscriber Access Points**

The following commands can be launched from the inventory by right-clicking the **BNG** > **Subscriber Access Points** node and selecting the **Commands** > **Diagnose** option. Before executing any commands, you can preview them and view the results. If desired, you can also schedule the commands. To find out if a device supports these commands, see the *Cisco Prime Network 3.10 Supported Cisco VNEs*.

| Diagnose command        | Input parameters               |
|-------------------------|--------------------------------|
| Show DHCP Binding       | Binding Type                   |
| Show IP Subscriber      | Trace Event Type               |
| Wanagement Trace        | Trace Count                    |
| Show PPoE Trace         | Trace Filter Type              |
|                         | Trace Count                    |
| Show Subscriber Dynamic | • Trace Filter Type            |
| Template Trace All      | • Trace Event Type             |
|                         | Trace Count                    |
| Show Subscriber Manager | Disconnect History Filter Type |
| Disconnect History      |                                |
| Show Subscriber Manager | Session Type                   |
| Session History         | • ID Value                     |

Table 25-4 Diagnose Subscriber Access Points

| Diagnose command                | Input parameters    |
|---------------------------------|---------------------|
| Show Subscriber Manager Trace   | Trace Filter Type   |
|                                 | • Trace Event Type  |
|                                 | Trace Count         |
| Show Subscriber Session Details | Session Filter Type |
| by Filter                       | • Filter Value      |
|                                 | • Filter State      |

Table 25-4 Diagnose Subscriber Access Points (continued)

#### **View Dynamic Host Configuration Protocol (DHCP) Service Profile**

DHCP is used to automate host configuration by assigning IP addresses, delegating prefixes (in IPv6), and providing extensive configuration information to network computers.

DHCP has the capability to allocate IP addresses only for a specified period of time, which is known as the lease period. If a client device wants to retain the IP addresses for a period longer than the lease period, then the client must renew the lease before it expires. A client can renew the lease depending on the configuration time sent from the server. A REQUEST message is unicast by the client using the server's IP address. On receiving the REQUEST message, the server responds with an acknowledgment, and the client's lease is extended by the lease time configured in the acknowledgment message.

To view the DHCP service profile:

- Step 1 Right-click on the required device and choose the Inventory option.
- **Step 2** In the Inventory window, choose **Logical Inventory > DHCP Service > DHCP Profiles IPv4**. A list of DHCP profiles are displayed in the content pane as shown in Figure 25-3.

Γ

| - 📳 😈 🛛     | Logical Inventory [3M+]            | Poll Now           |              |                |            |                 |
|-------------|------------------------------------|--------------------|--------------|----------------|------------|-----------------|
|             | Access Gateway                     | Profile Type: IPv4 |              |                |            |                 |
|             | Access Lists                       |                    |              |                |            |                 |
|             | ATM Traffic Profiles               |                    |              |                |            |                 |
|             | Bidirectional Forwarding Detection |                    |              |                |            |                 |
|             | BNG                                |                    |              | ****           |            |                 |
| Þ 00        | CEM                                | DHCP Profiles      |              |                |            |                 |
|             | Cisco Discovery Protocol           | Find :             | 🔛 🛃 🔽 🦤      | 12 12          |            |                 |
| •           | Clock                              | Profile Name 🛛 🕁   | Profile Type | Gateway Policy | Agent Mode | Lease Limit     |
| *           | DHCP Service                       | classmatchissue    | IPv4         |                | Proxy      |                 |
| •           | Dynamic Config Templates           | classmatchissue11  | IPv4         |                | Proxy      |                 |
|             | Ethernet Link Aggregation          | classmatchissue22  | IPv4         |                | Proxy      |                 |
|             | Ethernet LMI                       | prat1              | IPv4         |                | Proxy      |                 |
|             | IP Pools                           | prat4              | IPv4         |                | Proxy      |                 |
| ) III       | Local Switching                    | prat6              | IPv4         |                | Proxy      |                 |
| > 🛄 🚸       | LSEs                               | profile6           | IPv4         |                | Proxy      | 1000            |
| •           | Modular OS                         | profile9           | IDv4         |                | Relay      |                 |
|             | MPBGPs                             | profile10          | IDud         |                | Rolay      |                 |
|             | MPL5-TP<br>Multicast               | prometo            | IP VT        |                | Conce      |                 |
|             | OAM                                | C promett          | IPv4         |                | Shoop      |                 |
| ۳ 🔜 <       | OSPF Processes                     | profile66          | IPV4         |                | Proxy      |                 |
| •           | Policy Container                   | profile67          | IPv4         |                | Proxy      |                 |
| • <u>Q</u>  | Probes                             | profile69          | IPv4         |                | Proxy      |                 |
|             | Pseudowires                        | ▼ SRIK             | IPv4         |                | Proxy      |                 |
| Device Zoon | n 🔀 Best Fit                       |                    |              |                |            |                 |
|             |                                    |                    |              |                |            |                 |
|             |                                    |                    |              |                |            |                 |
|             |                                    | •                  |              |                |            | Line U (Size 14 |
| ind :       | i 🕴 🔁 🔻                            | 御屋                 |              |                |            |                 |
|             | and a the same of a second         |                    | -            |                | e la serie |                 |
| ckets Net   | work Events Provisioning Events    | J                  |              |                |            |                 |

Figure 25-3 DHCP Profiles

**Step 3** Right-click on a service from the list and choose **Properties**. The DHCP Profile Properties dialog box is displayed.

Table 25-5 describes the fields that are displayed in the DHCP Profile Properties dialog box.

| Field Name                     | Description                                                                             |  |  |
|--------------------------------|-----------------------------------------------------------------------------------------|--|--|
| Profile Name                   | The name of the DHCP profile.                                                           |  |  |
| Profile Type                   | The network protocol that the profile belongs to. The profile type can be IPV4 or IPV6. |  |  |
| Agent Mode                     | The DHCP agent mode, which can be Relay, Snoop or Proxy.                                |  |  |
| Lease Limit                    | The lease limit for the profile.                                                        |  |  |
| Lease Limit Type               | The lease limit type.                                                                   |  |  |
| Relay Information<br>Check     | Indicates whether the relay information check is enabled or disabled.                   |  |  |
| Relay Information<br>Policy    | The relay information policy.                                                           |  |  |
| DHCP Agent Information Options |                                                                                         |  |  |
| Option                         | The relay agent information options key parameter.                                      |  |  |

Table 25-5DHCP Profile Properties

| Field Name         | Description                                                                                                    |  |  |
|--------------------|----------------------------------------------------------------------------------------------------|--|--|
| Value              | The value of the relay agent information options.                                                                         |  |  |
| Applied Interfaces |                                                                                                    |  |  |
| Interface Name     | The name of the interface applied to the DHCP Group.                                                                      |  |  |
| Entity Association | The link to the applied interface. Click this hyperlink to view the relevant node under the Subscriber Access Point node. |  |  |
| DHCP Servers       |                                                                                                    |  |  |
| Profile Class      | The profile class.                                                                                                    |  |  |
| Server Address     | The IP address of the profile, which is used to relay packets.                                                            |  |  |
| VRF                | The VRF of the DHCP profile. Click this hyperlink to view the relevant node under the VRFs node.                          |  |  |
| Gateway Address    | The IP address of the gateway.                                                                                            |  |  |
| Match Option       | The match option of the DHCP profile.                                                                                     |  |  |
| Match Option Value | The value of the match option.                                                                                            |  |  |
| Match Option Mask  | The match option mask.                                                                                                    |  |  |

|  | Table 25-5 | DHCP | Profile | Properties | (continued |
|--|------------|------|---------|------------|------------|
|--|------------|------|---------|------------|------------|

#### **View Dynamic Config Templates**

A dynamic template is used to group configuration items, which are later applied to a group of subscribers. This template is globally configured through the command line interface (CLI). However, the template does not get applied to a subscriber interface as soon as it is configured. It must be activated using a control policy. Similarly, you must deactivate the template using a control policy to remove its association with the subscriber interface.

Ideally, you can activate more than one dynamic template on the same subscriber interface, for the same event or different events. The same dynamic-template can be activated on multiple subscriber interfaces through the same control policy.

Prime Network supports the following types of dynamic templates:

- IP subscriber templates
- PPP templates
- Service templates

To view the configuration templates:

- **Step 1** Right-click on the device and choose the **Inventory** option.
- Step 2 In the Inventory window, choose Logical Inventory > Dynamic Config Templates > IP Subscriber Templates or PPP template or Service template. A list of templates is displayed in the content pane.

**Step 3** Select a template from the list, right-click and choose **Properties** to view its details.

Table 25-6 describes the fields that are displayed in the corresponding dialog box.

| Field Name                            | Description                                                                                                    |
|---------------------------------------|----------------------------------------------------------------------------------------------------|
| Name                                  | The name of the subscriber template.                                                                                                    |
| Template Type                         | The template type, which can be <b>IP Subscriber, PPP</b> or <b>Service</b> based on the selected template.                                                                                |
| Ingress Policy                        | The name of the ingress service policy associated with the subscriber<br>template. This field is applicable only for IP Subscriber and Service<br>templates.                               |
| Associated Ingress<br>Policy          | The associated ingress policy. Click this hyperlink to view the relevant<br>node under the Policy Container node. This field is applicable only for<br>IP subscriber templates.            |
| Egress Policy                         | The name of the egress service policy associated with the subscriber<br>template. This field is applicable only for IP Subscriber and Service<br>templates.                                |
| Associated Egress<br>Policy           | The associated egress policy. Click this hyperlink to view the relevant<br>node under the Policy Container node. This field is applicable only for<br>IP Subscriber and Service templates. |
| Ingress Access-List                   | The name of the ingress access-list associated with the subscriber template. This field is applicable only for IP subscriber templates.                                                    |
| Associated<br>Ingress-ACL Entity      | The associated ingress access list. Click this hyperlink to view the related list in the Access List node. This field is applicable only for IP subscriber templates.                      |
| Egress Access-List                    | The name of the egress access-list associated with the subscriber template. This field is applicable only for IP subscriber templates.                                                     |
| Associated Egress-ACL<br>Entity       | The associated egress access list. Click this hyperlink to view the related list in the Access List node. This field is applicable only for IP subscriber templates.                       |
| Mtu                                   | The maximum transmission unit for IPv4.                                                                                                    |
| Idle Timeout                          | The idle timeout for the subscriber template in seconds. This field is applicable only for IP Subscriber and Service templates.                                                            |
| Keep Alive Enabled                    | Indicates whether the Keep alive feature is enabled. This field is applicable only for PPP templates.                                                                                      |
| Keep Alive Interval                   | The keep alive interval time in terms of seconds. This field is applicable only for PPP templates.                                                                                         |
| Maximum Bad<br>Authentication Request | The maximum number of authentication failures, which can be any value between 0 and 10. This field is applicable only for PPP templates.                                                   |
| Maximum<br>Unacknowledged<br>Request  | The maximum number of unacknowledged configured requests, which<br>can be any value between 4 and 20. This field is applicable only for PPP<br>templates.                                  |
| Maximum Negative<br>Acknowledgement   | The maximum number of consecutive configuration negative<br>acknowledgements, which can be any value between 2 and 10. This field<br>is applicable only for PPP templates.                 |

| Table 25-6 | Template  | Properties  |
|------------|-----------|-------------|
|            | icinplate | 1 100011100 |

#### Viewing the Settings for a PPP Template

In addition to the above details, you can also view the following settings for a PPP template:

- IPCP Settings
- LCP Settings
- Authentication Settings
- PPP Timeout Settings

To view the settings:

- Step 1 Right-click on the device and choose the Inventory option.
- **Step 2** In the Inventory window, choose **Logical Inventory > Dynamic Config Templates > PPP template**. A list of templates is displayed in the content pane.
- **Step 3** Select a template from the list, right-click and choose **Properties** to view its details. You can click on the tab to view more details. The IPCP tab is displayed by default.

Table 25-7 describes the fields that are displayed in the corresponding dialog box.

| Field Name                   | Description                                                                                                    |  |  |
|------------------------------|----------------------------------------------------------------------------------------------------|--|--|
| DNS Server                   | The IPCP negotiation primary and secondary DNS IP address.                                                                                 |  |  |
| WINS Server                  | The IPCP negotiation primary and secondary WINS IP address.                                                                                |  |  |
| IPAddress PoolName           | The IPCP negotiation name of the peer-address pool.                                                                                        |  |  |
| Associated IP Pool<br>Entity | The associated IP pool entity for the template.                                                                                            |  |  |
| ReNegotiation Enabled        | Indicates whether the attempts by the peer to renegotiate IPCP is enabled.                                                                 |  |  |
| LCP Settings tab             |                                                                                                    |  |  |
| Delay                        | The time period (in seconds or milliseconds) to delay before starting active LCP negotiations.                                             |  |  |
| ReNegotiation Enabled        | Indicates whether the attempts by the peer to renegotiate LCP is enabled.                                                                  |  |  |
| Authentication Settings      | stab                                                                                                    |  |  |
| Authentication Type          | <ul> <li>The PPP link authentication method, which can be any one of the following:</li> <li>chap</li> <li>ms-chap</li> <li>pap</li> </ul> |  |  |
| Chap Host Name               | The Challenge Handshake Authentication Protocol (CHAP) host name.                                                                          |  |  |
| MS Chap Host Name            | The mobile station CHAP host name.                                                                                                    |  |  |
| <b>PPP</b> Timeout Settings  | 1                                                                                                    |  |  |
| Absolute Session<br>Timeout  | The absolute timeout for a PPP session.                                                                                                    |  |  |

 Table 25-7
 PPP Template Settings

| Field Name                                     | Description                                                                                       |
|------------------------------------------------|---------------------------------------------------------------------------------------------------|
| Maximum<br>Authentication<br>Response WaitTime | The maximum time (in seconds) to wait for an authentication response<br>during a PPP negotiation. |
| Maximum<br>Authentication Retry                | The maximum time (in seconds) to wait for a response during a PPP negotiation.                    |

| Table 25-7 | PPP Templat | e Settings | (continued) |
|------------|-------------|------------|-------------|
|------------|-------------|------------|-------------|

## **Viewing Policy Container**

The Policy Container node in the logical inventory lists all the available service groups and service policies that are associated with service templates, BBA groups, and subscriber access points.

To view the service group and service policy profiles:

- **Step 1** Right-click on the required device and choose the **Inventory** option.
- **Step 2** In the Inventory window, choose **Logical Inventory** > **Policy Container**. The Policies and Policy Group tabs are displayed in the content pane. In the Policies tab, a list of existing policies are displayed as shown in Figure 25-4.

| Figure 25-4 | Policy Container |
|-------------|------------------|
|-------------|------------------|

| 10.56.10    | 1.153                              |                  |           |                         |               | _ 🗆 ×           |
|-------------|------------------------------------|------------------|-----------|-------------------------|---------------|-----------------|
|             | Access Lists                       | Poll New         |           |                         |               |                 |
|             | ATM Traffic Profiles               |                  |           |                         |               |                 |
|             | Bidirectional Forwarding Detection | Policies         |           |                         |               |                 |
| ▶           | BNG                                | Find :           | 1 🖬 🏄 🔽 🦷 | 「周辰                     |               |                 |
| >           | Bridges                            |                  |           |                         |               |                 |
| N           | CFM                                | Name 🏹           | Туре      | Processing Strategy     |               |                 |
|             | Clock                              | 5M               | QoS       | Match All Unordered     |               |                 |
|             | Dypamic Config Templates           | 5M-OUT           | QoS       | Match All Unordered     |               |                 |
|             | Ethernet Link Aggregation          | CHILD-OUT        | Qo5       | Match All Unordered     |               |                 |
|             | Ethernet LMI                       | bello 5M-        | OUT OOS   | Match All Unordered     |               |                 |
| <u>ا</u>    | ICCP Redundancy                    | UT D             | 0.05      | Match All Linovdovod    |               |                 |
|             | IP Pools                           | 111-1            | 200       | Material all of ordered |               |                 |
| ► <b></b>   | IS-IS                              | ningbar          | Q05       | Match All Unordered     |               |                 |
| >           | Local Switching                    | ningbar-1        | QoS       | Match All Unordered     |               |                 |
|             | LSEs                               | ningbar-test     | QoS       | Match All Unordered     |               |                 |
|             | Modular OS                         | PRIORITY-TO-VOIP | Q05       | Match All Unordered     |               |                 |
|             | MPBGPS                             | OOS IN           | 005       | Match All Lipordered    |               |                 |
|             | OSPE Processes                     |                  | 405       | natarrill only abroa    |               |                 |
| > <b>*</b>  | Policy Container                   |                  |           |                         |               |                 |
|             | Pseudowires                        |                  |           |                         |               |                 |
| ▶ 🔳         | QoS                                |                  |           |                         |               |                 |
| ▶ 🔜         | Routing Entities                   |                  |           |                         |               |                 |
| •           | Spanning Tree Protocol             |                  |           |                         |               |                 |
| ▶ 55        | VC Switching Entities              |                  |           |                         |               |                 |
| <u>۲</u>    | VRFs                               |                  |           |                         |               |                 |
|             | VSIs                               | J                |           |                         |               |                 |
| - 100       | Physical Inventory                 |                  |           |                         |               |                 |
| Q Device Zo | om Best Fit                        |                  |           |                         |               |                 |
|             | Ean ()                             |                  |           |                         |               |                 |
|             |                                    |                  |           |                         | 1             | ine 0 (Size 10) |
| Find :      | iii 2↓ ▽ ♥ # I                     | •                |           |                         |               |                 |
|             |                                    | n i Norr         |           |                         |               |                 |
| Tickets     | letwork Events Provisioning Events |                  |           |                         |               |                 |
|             |                                    |                  |           | Memory:                 | 10% Connected |                 |
|             |                                    |                  |           |                         |               |                 |

- **Step 3** Click the **Policy Group** tab. A list of existing groups are displayed.
- **Step 4** Right-click on a group from the list and choose **Properties**. The Policy Group Properties dialog box is displayed.

Table 25-8 describes the fields that are displayed in the Policy Group Properties dialog box.

**Field Name** Description Name The name of the policy group. Type The type of policy group, which can be any one of the following: Accounting Control • PBR Performance Traffic . • QoS Traffic • Redirect • Processing Strategy The strategy in applying the policy group, which can be any one of the following: • Match First Match All Unordered Match All Ordered • **Policies** Name The name of the service policy map. Type The type of policy map, which can be any one of the following: Accounting • Control PBR . Performance Traffic QoS . • Traffic Redirect • **Processing Strategy** The strategy in applying the policies on the incoming traffic, which can be any one of the following: Match First . Match All Unordered ٠ Match All Ordered ٠

Table 25-8 Policy Group Properties

**Step 5** Right-click on a policy from the Policies list and choose **Properties**. The **Service Policy Properties** dialog box is displayed.

Table 25-9 describes the fields that are displayed in the Service Policy Properties dialog box.

| Field Name          | Description                                                                                           |  |  |
|---------------------|----------------------------------------------------------------------------------------------------|--|--|
| Name                | The name of the service policy map.                                                                   |  |  |
| Туре                | The type of policy map, which can be any one of the following:                                        |  |  |
|                     | • Accounting                                                                                          |  |  |
|                     | • Control                                                                                             |  |  |
|                     | • PBR                                                                                                 |  |  |
|                     | Performance Traffic                                                                                   |  |  |
|                     | • QoS                                                                                                 |  |  |
|                     | • Traffic                                                                                             |  |  |
|                     | • Redirect                                                                                            |  |  |
| Processing Strategy | The strategy in applying the policies on the incoming traffic, which can be any one of the following: |  |  |
|                     | Match First                                                                                           |  |  |
|                     | • Match All Unordered                                                                                 |  |  |
|                     | • Match All Ordered                                                                                   |  |  |
| Policy Rules        |                                                                                                    |  |  |
| Match Condition     | The class map associated with the policy rule.                                                        |  |  |
| Туре                | The type of class map associated with the policy, which can be any one of the following:              |  |  |
|                     | Control Subscriber                                                                                    |  |  |
|                     | • QoS                                                                                                 |  |  |
|                     | • Traffic                                                                                             |  |  |
| Action Execution    | The policy execution strategy, which can be any of the following:                                     |  |  |
| Strategy            | • Execute All                                                                                         |  |  |
|                     | • Execute Until Success                                                                               |  |  |
|                     | • Execute Until Failure                                                                               |  |  |
| Action Lists        |                                                                                                    |  |  |
| Sequence Number     | The sequence number of the policy action.                                                             |  |  |

Table 25-9 Service Policy Properties

| Field Name         | Description                                                                                              |  |  |  |
|--------------------|----------------------------------------------------------------------------------------------------|--|--|--|
| Action Type        | The type of policy action, which can be any one of the following:                                        |  |  |  |
|                    | • Active                                                                                                 |  |  |  |
|                    | • Deactivate                                                                                             |  |  |  |
|                    | • Apply                                                                                                  |  |  |  |
|                    | • Authenticate                                                                                           |  |  |  |
|                    | • Authorize                                                                                              |  |  |  |
|                    | • Set Timer                                                                                              |  |  |  |
|                    | Stop Timer                                                                                               |  |  |  |
|                    | • Drop                                                                                                   |  |  |  |
|                    | • Accounting                                                                                             |  |  |  |
|                    | Conform Action                                                                                           |  |  |  |
|                    | Conform Color                                                                                            |  |  |  |
|                    | Exceed Action                                                                                            |  |  |  |
|                    | Exceed Color                                                                                             |  |  |  |
|                    | Child Conform Action                                                                                     |  |  |  |
|                    | Violation Action                                                                                         |  |  |  |
| Entity Type        | The type of entity affected by the policy rule, which can be Dynamic template or Authorization list.     |  |  |  |
| Entity Value       | The value of the dynamic template or authorization list.                                                 |  |  |  |
| Entity Association | The associated entity. Click this hyperlink to view the relevant dynamic template or authorization list. |  |  |  |

 Table 25-9
 Service Policy Properties (continued)

### **Viewing QoS Profile**

QoS or Quality of services is the technique of prioritizing traffic flows and specifying preferences for forwarding packets with higher priority. The QoS node in the logical inventory lists all the services configured for the selected network element.

To view the QoS profile:

- **Step 1** Right-click on the device and choose the **Inventory** option.
- **Step 2** In the Inventory window, choose **Logical Inventory** > **QoS** > **Class of Services**. A list of existing policies are displayed in the content pane.
- **Step 3** Right-click on a service in the list and choose **Properties**. The Class of Services Properties dialog box is displayed. You can click on the tabs to view more details.

Table 25-10 describes the fields that are displayed in the Class of Services Properties dialog box.

| Field Name           | Description                                                                                                    |  |  |
|----------------------|----------------------------------------------------------------------------------------------------|--|--|
| Name                 | The name of the class of service.                                                                                                    |  |  |
| Туре                 | The type of the class of service. Values are:                                                                                        |  |  |
|                      | Control Subscriber                                                                                                    |  |  |
|                      | • QoS                                                                                                    |  |  |
|                      | • Traffic                                                                                                    |  |  |
| Matching Condition   | The matching condition for the service, which can be Match All or Match Any.                                                         |  |  |
| Match Criteria Lists | ·                                                                                                    |  |  |
| Match Type           | The match type, which can be any one of the following:                                                                               |  |  |
|                      | Access group                                                                                                    |  |  |
|                      | • ATM                                                                                                    |  |  |
|                      | • Auth status                                                                                                    |  |  |
|                      | • COS                                                                                                    |  |  |
|                      | • DEI                                                                                                    |  |  |
|                      | Destination-address                                                                                                    |  |  |
|                      | • Discard-class                                                                                                    |  |  |
|                      | Domain                                                                                                    |  |  |
|                      | • DSCP                                                                                                    |  |  |
|                      | • Ethertype                                                                                                    |  |  |
|                      | • FR-DE                                                                                                    |  |  |
|                      | • Frame-relay                                                                                                    |  |  |
|                      | • MPLS                                                                                                    |  |  |
|                      | • Precedence                                                                                                    |  |  |
|                      | Protocol                                                                                                    |  |  |
|                      | • Qos-group                                                                                                    |  |  |
|                      | Source-address                                                                                                    |  |  |
|                      | • Timer                                                                                                    |  |  |
|                      | • Username                                                                                                    |  |  |
|                      | • VLAN                                                                                                    |  |  |
|                      | • VPLS                                                                                                    |  |  |
| Match Value          | The value associated with the match type.                                                                                            |  |  |
| Associated Entity    | The entity associated to the selected access group. Click this hyperlink to view the related record in the Access List content pane. |  |  |

Table 25-10Class of Services Properties